1. 今週の目標

SeaDAS(海洋リモートセンシングデータ処理システム)を利用し、

- ① MODIS のレベル 1b データから海表面温度を求め、(この処理は、授業では省略する。)
- 2 地図投影し、
- ③ 主題図として出力すること。

この作業を通し、海表面温度の概念を理解すること。

2. 海表面温度

MODIS の海表面温度は非線形海表面温度アルゴリズム(Non-linear sea surface temperature (NLSST) algorithm)により与えられる。

 $NLSST = c1 + c2(T31) + c3(T32 - T31) + c3(T32 - T31)(SST_{guess}) + c4(sec\theta - 1)(T32 - T31),$ 

ここで、

T31 及び T32は、バンド31及び32から与えられる輝度温度(deg-C)、

- SSTguessは、レイノルズの最適補間海表面温度データセット(Optimum interpolation sea surface temperature (OISST))から推定した海表面温度、
- θ は衛星天頂角、
- c1 から c4 は、海洋大気科学のためのローゼンスティル校(Rosenstiel School of Marine and Atmospheric Science (**RSMAS**)) により与えられた係数。

T31(10.78~11.28µm)とT32(11.77~12.27µm)はともに熱赤外波長大域のバンドである。二つの バンド間で大気の透過率が若干異なる。この二つのバンドから海表面温度を求める経験式がマルチチャネル海表面 温度(Multi-Channel Sea Surface Temperature (MCSST))として古くから提案されてきた。これを改善した アルゴリズムである。

- 3. 準備
- ① 教材のコピー

D:¥TEMP に「VMShare」のフォルダを作成する。

Y:¥env¥asanuma¥EIS\_MODIS\_SST を→D:¥TEMP¥VMShare¥ ヘコピーする。

- ② CentOSSeaDAS を立ち上げる。
   VMwarePlayer を立ち上げ、CentOSSeaDAS を立ち上げる。
   ユーザー名: CentOS-SeaDAS パスワード: tuistuis
- ③ VMware と Windows のファイル共有作業を行う。ここをクリック。
  - VWware 側から見ると、「/mnt/hgfs/VMShare」
  - Windows 側から見ると、「D:¥TEMP¥VMShare」

EIS\_MODIS\_SST

④ データの解凍

「Applications」→「System Tools」→「Terminal」で Terminal ウインドウを立ち上げる。 c d△/mn t / hg f s / VMShar e / E I S\_MOD I S\_SST l s (エル・エス:リストコマンド) SSTの圧縮ファイル(.gz)の存在を確認する。 g un z i p△\*, g z

のコマンドで解凍する。

4. SeaDAS の起動

次のコマンドによりSeaDASを起動する。

作業場所
 「Applications」→「System Tools」→「Terminal」を立ち上げる。
 **c s h**

## $c d\Delta / home / SeaDAS$

② 環境変数の設定

source∆config∕seadas.env

③ SeaDASの起動

```
seadas\Delta-em
```

『-em』は、IDLのランタイムライブラリの選択のためのスイッチである。SeaDASに組み込まれた(エンベット)されたIDLのランタイムライブラリを利用する。

- 5. 単バンドファイルのロード
- ① SeaDASのメインメニュー

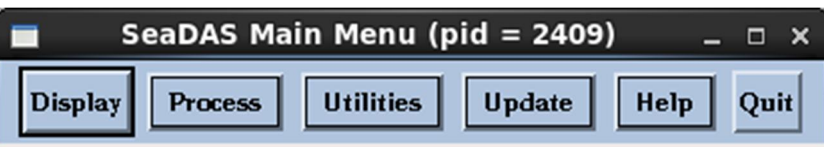

- ② Display(表示)をクリックする。
  - ア 「.. /」をシングルクリックし、上のフォルダーへ移動する。
  - イ 「mnt」、「hgfs」、「VMShare5」、「EIS\_MODIS\_SST」をクリックする。 /mnt/hgfs/VMShare/EIS\_MODIS\_SST/

③ レベル2のファイルの選択

次のファイルを順次選択し、「ok」をクリックする。

SST.YYdddhhmmss.hdf ...a

SST.YYdddhhmmss.hdf ... b

## ④ プロダクトの選択

| Product Selection F                                                                                                    | or MODIS Fi                           | le _ 🗆 ×                                                             |                                                                          |
|----------------------------------------------------------------------------------------------------|---------------------------------------|----------------------------------------------------------------------|--------------------------------------------------------------------------|
| MODIS Filename: [/mnt/hgfs/VMShare/EIS_<br>File Type: HMODISA Level-2 Data - LAC<br>Geolocation Filename: [<br>Pixel Sample Rate: 1<br>Line Sa   | MODIS_SST/S<br>Dimensio<br>mple Rate: | ST.1312 Select Okay<br>n: 1354 x 3990<br>Select<br>1<br>Load Palette | レベル2のプロダクトから海表面<br>温度(SST)を選択する。<br>「Load」ボタンを押すと、メモ<br>リーにプロダクトがロードされる。 |
| Soloct One on Many Produc                                                                                                    | ato t                                 | ,,                                                                   |                                                                          |
|                                                                                                    |                                       |                                                                      |                                                                          |
|                                                                                                    | _                                     | Product Selection Fo                                                 |                                                                          |
| Select SST quality level(s):                                                                                                    | MODIS File                            | ename: [/mnt/hgfs/VMShare/EIS_)                                      | NoDIS_SST/SST.1412 Select Okay                                           |
|                                                                                                    | Prite Type                            |                                                                      | Dimension. 1334 x 4420                                                   |
| Load Select All Select None Help Qui                                                                                                    | Pixel Sam                             | ale Rate: Line Sar                                                   | mole Rate: Load Palette                                                  |
|                                                                                                    |                                       |                                                                      |                                                                          |
|                                                                                                    | sst<br>u qual_ss                      | Select One or Many Produc<br>⊐bias_sst ⊐stdv_sst ⊐sst<br>t           | ts :<br>ref ⊒ 12_flags                                                   |
|                                                                                                    | Select SS                             | iT quality level(s): □ q0 □ d                                        | q1 ⊒ q2 ⊒ q3 ⊒ q4                                                        |
|                                                                                                    | Load Sel                              | ect All Select None Help Qui                                         | t                                                                        |
|                                                                                                    |                                       |                                                                      | ,<br>,                                                                   |
| Loaded Bands : Delete<br>1. sst : SSI.1.<br>2. sst : SSI.1<br>yydddhhmmss<br>yydddhhmmss                                                         |                                       | の2件                                                                  |                                                                          |
| Current Product Informat                                                                                                    | ion                                   |                                                                      |                                                                          |
| Dimensions: 1354 x 4<br>Raw Min/Max: -999 / 6<br>Slp/Intcpt: 0.00500 /<br>Scale Type: LIN<br>GeoPhys Min/Max: -4.995 /<br>GeoPhys Units: degrees | 4420<br>5200<br>0.000<br>31.00<br>s-C |                                                                      |                                                                          |
| Display Controls:                                                                                                    |                                       |                                                                      |                                                                          |
| Display Band Info Help Qu                                                                                                    | it                                    |                                                                      |                                                                          |

- 4. 幾何補正
  - (1) 地図投影(幾何補正)

トップメニューから[Utilities(機能)]→[Data manipulation(データ操作)]→[Map projection(地図投影)]

| Projection Function                                     | ×                                                                      |
|---------------------------------------------------------|------------------------------------------------------------------------|
| Selection list : Update                                 | 上段のリストから1つのファイルをク                                                      |
| sst : SST.1                                             |                                                                        |
| sst : 551.19.222 Colored Close a files                  | Projection(投影法): Cylindrical                                           |
| Delected for my telling to Delete                       | Center Lat/Lon                                                         |
| selected for projection : Delete                        | 投影中心緯度経度:O(赤道) 130                                                     |
| sst : SST.14.22.7.2023.001 (2001 0 1)27                 | Lat Limit (South/North)                                                |
|                                                         | 構度限度(南/北)・25 40 Lon Limit (West/East)                                  |
| Missing value (highlighted item) : [ (blank for         | default) 経度限度(西/東):125 145                                             |
| Extra Mapping Options:                                  |                                                                        |
| Automatically load defaults: ◆Yes ◇No                   | 出力リイス・800 ハ74 x 600 717                                                |
| Non Designation Innutet                                 | 幾何補正データがバンド2として追加さ                                                     |
|                                                         | na.↓                                                                   |
| Projection: Cylindrical                                 |                                                                        |
| Center Lat/Lon : 0.000000 130.0 Rotation : 0.0000       |                                                                        |
| Central Azimuth: 0.000000 (angle in degrees East of N.) | Band List Selection _ □ ×                                              |
| ◆ Unset Scale ◇ Set Scale Scale: [1.00E*00              | Loaded Bands : Delete                                                  |
| Lat Limit (South,North): 25.0 40.0 Isotro               | 1. sst : SST.13124044536.hdf<br>2. sst : SST.14122042625.hdf           |
| Lon Limit (West,East): 125.0 145.0                      | 3. Mapped - sst : SST.13124044536<br>4. Mapped - sst : SST.14122042625 |
| Output Size: 800 600                                    |                                                                        |
|                                                         |                                                                        |
| Go   Help  Quit                                         | Current Product Information                                            |
|                                                         | Dimensions: 1000 x 1000<br>Raw Min/Max: -999 / 5145                    |
|                                                         | Slp/Intcpt: 0.00500 / 0.000                                            |
|                                                         | GeoPhys Min/Max: -4.995 / 25.72                                        |
|                                                         | GeoPhys Units: degrees-C                                               |
|                                                         | Display Controls:                                                      |
| EIS_MODIS_SST                                           | LUT no.: 1 = Window: 1 =                                               |
|                                                         | Display Band Info Help Quit                                            |

- 5. 画像とデータの保存
  - (1) 画像表示
  - ① Band list から3つ目を選択し、 ② Band list から4つ目を選択し、 「Display」をクリックする。 「Display」をクリックする。 1) Mapped - sst : SST.13124044536.hdf 📃 🗆 🗙 🔲 2) Mapped - sst : SST.14122042625.hdf 💷 🗆 🗙 Functions Setups Functions Setups Info Help Quit Info Help Load Color LUT \_ 0 × (2) カラーテーブルの変更 (1)①において表示されたウインドウの「Function」か Color table: 1 = ら「Color LUT」、「Load LUT」を選択する。LUT は、 データとカラーの対応をとるための Look Up Table の 0 Valid range: 196 略である。 Flags bottom, top: 0 ١́0 標準のカラーテーブルから、「SST」を選択する。 カラー表示となったら、Load Color LUT のウインド Apply LUT Auto-apply? 🔶 Yes 💠 No ウを閉じる。 Refresh all windows? 🛧 Yes 🕹 No ♦ Load LUT ♦ Options ♦ Function Standard Product Color Tables 🖃 **B-W LINEAR** Chlorophyll a SST NDVI K490 PAR Angstrom coefficient Aerosol optical thickness Save Selected LUT as Default? Save Load LUT from Band: 1 Load Load LUT from ASCII or HDF file: Select Load

## (3) 温度レンジの設定

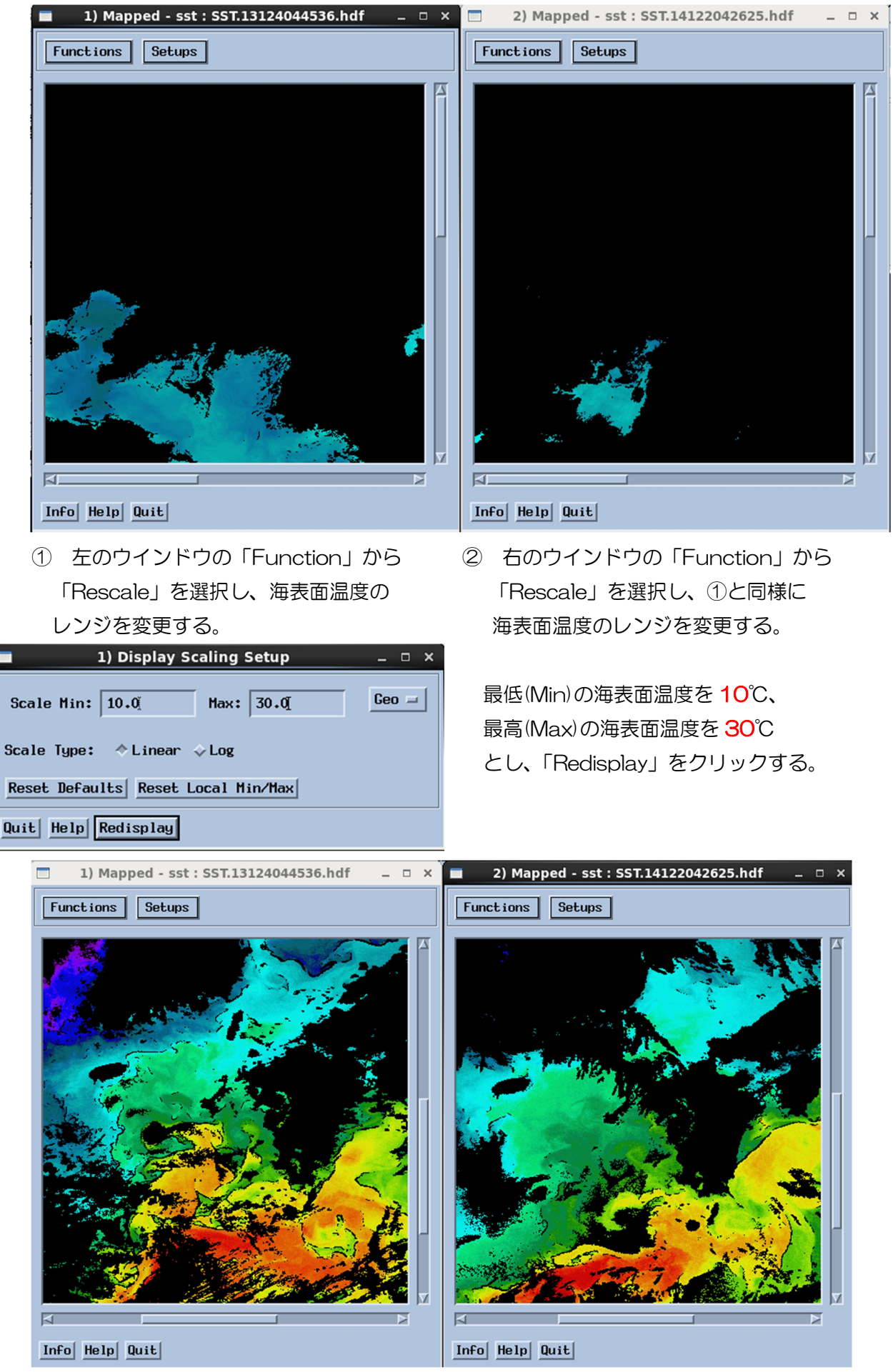

EIS\_MODIS\_SST

(4) 海岸線(Coastline)表示

- から「Coastline」を選択する。
- ① 左(YY…a年)のウインドウの「Setup」 ② 右(YY…b年)のウインドウの「Setup」
  - から「Coastline」を選択する。

|                       | 🔲 1) Coas          | stline Setup _ 🗆 ×         |
|-----------------------|--------------------|----------------------------|
| 海岸線のカラー<br>を緑色(2)とする。 | Coast color:       | Mod                        |
|                       | Line Thickness:    |                            |
|                       | Line Style:        | Solid =                    |
|                       | CIA DB Resolution: | High (~1km) =              |
|                       | Mapping Options:   | Coasts (Islands & lakes) = |
|                       | Line Fill (cm):    | <b>D</b> .500000           |
|                       | Line Fill Angle:   | p.00000                    |
|                       | Apply Mode:        | Overlay =                  |
|                       | Quit Help Go       |                            |

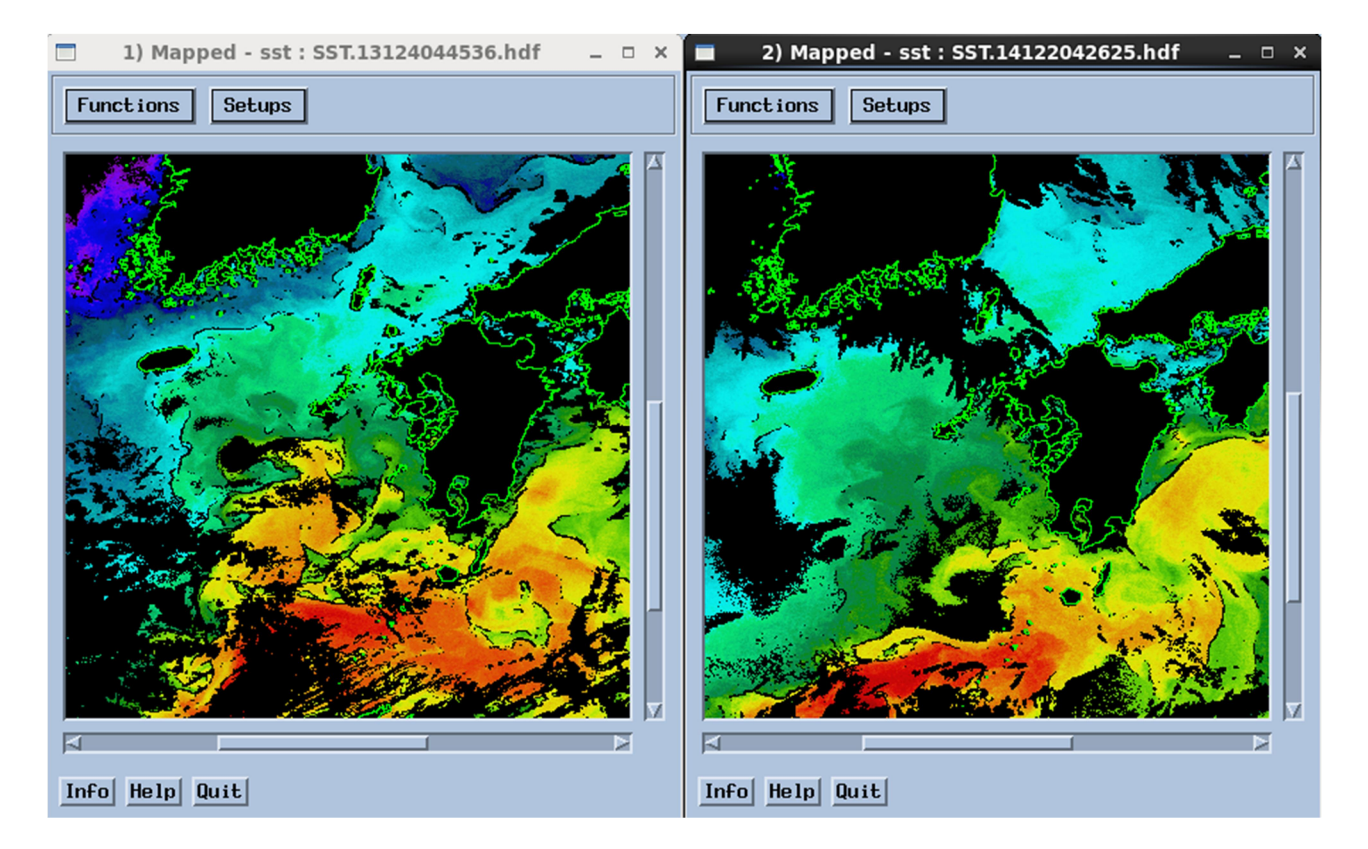

## (5) 画像の保存

|                                                                                                    | Output Setup _ □ ×                                                                                                    |
|----------------------------------------------------------------------------------------------------|----------------------------------------------------------------------------------------------------|
| ① 左(YY…a 年)のウインドウの                                                                                                    | Output Source                                                                                                    |
| 「Function」から「Output」、「Display」                                                                                                    | A Band No. Allindou No. 1                                                                                                    |
|                                                                                                    |                                                                                                    |
| を選択する。                                                                                                    | Tupe: Image Display = 🕹 Raw 🔶 GeoPhys                                                                                                    |
|                                                                                                    |                                                                                                    |
|                                                                                                    | Options for All Output File Types                                                                                                    |
|                                                                                                    | Output File: /mnt/hgfs/VMShare                                                                                                    |
|                                                                                                    |                                                                                                    |
|                                                                                                    | node: Neu =                                                                                                    |
| /mnt/hgfs/VMShare/                                                                                                    | Window: Main (entire) =                                                                                                    |
| をファイル名の前に挿入すること。                                                                                                    |                                                                                                    |
|                                                                                                    | Start col: 1 End col: 1000                                                                                                    |
|                                                                                                    | Region:                                                                                                    |
|                                                                                                    |                                                                                                    |
|                                                                                                    | Color Bar: 🗇 Off 🔷 On                                                                                                    |
|                                                                                                    |                                                                                                    |
| カラーバー友「ON」とすること                                                                                                    | Jor Bar Background: 🔷 Dark 🕹 Light                                                                                                    |
|                                                                                                    | Image Title:                                                                                                    |
|                                                                                                    |                                                                                                    |
|                                                                                                    | Image Subtitle:                                                                                                    |
|                                                                                                    | Image Footnote:                                                                                                    |
|                                                                                                    |                                                                                                    |
|                                                                                                    | File Type: PNG = Output Format: BYTE =                                                                                                    |
|                                                                                                    |                                                                                                    |
|                                                                                                    | GO Help Uuit                                                                                                    |
|                                                                                                    |                                                                                                    |
|                                                                                                    | Output Setup _ 🗆 X                                                                                                    |
| ⑦ ち(VV…とな)のウインドウの                                                                                                    | Output Setup _                                                                                                    |
| <ol> <li></li></ol>                                                                                                    | Output Setup _                                                                                                    |
| <ul> <li>② 右(YY…b年)のウインドウの</li> <li>「Function」から「Output」、「Display」</li> </ul>                                                                                 | Output Setup _ □ × Output Source                                                                                                    |
| <ol> <li>         右(YY…b年)のウインドウの         「Function」から「Output」、「Display」         を選択する。     </li> </ol>                                                       | Output Setup     _ □ ×       Output Source       ◇ Band No. ◇ Window No. : 2       Tupo:     Image Bisplan = 1                                                                                                    |
| <ol> <li>         右(YY…b年)のウインドウの         「Function」から「Output」、「Display」         を選択する。     </li> </ol>                                                       | Output Setup     ×       Output Source       \$       Band No. \$     Window No. : ]       Type:     Image Display = \$                                                                                                    |
| <ol> <li>         右(YY…b年)のウインドウの         「Function」から「Output」、「Display」         を選択する。     </li> </ol>                                                       | Output Setup     - • ×       Output Source       \$       Band No.      Window No. : 2       Type:     Image Display =        Options for All Output File Types                                                                                                    |
| <ol> <li>         右(YY…b年)のウインドウの         「Function」から「Output」、「Display」         を選択する。     </li> </ol>                                                       | Output Setup       ×         Output Source          & Band No.        & Window No. : Z         Type:       Image Display          Options for All Output File Types         Output File:         Output File:                                                                                                    |
| <ul> <li>② 右(YY…b年)のウインドウの<br/>「Function」から「Output」、「Display」<br/>を選択する。</li> </ul>                                                                           | Output Setup      X         Output Source                                                                                                    |
| <ul> <li>② 右(YY…b年)のウインドウの<br/>「Function」から「Output」、「Display」<br/>を選択する。</li> <li>/mnt/hgfs/VMShare</li> </ul>                                                | Output Setup       ×         Output Source          & Band No.        & Window No. : 2         Type:       Image Display =          Options for All Output File Types         Options for All Output File Types         Output Hode:                                                                                                    |
| <ul> <li>② 右(YY…b年)のウインドウの<br/>「Function」から「Output」、「Display」<br/>を選択する。</li> <li>/mnt/hgfs/VMShare<br/>をファイル名の前に挿入すること。</li> </ul>                           | Output Setup       ×         Output Source          & Band No.        & Window No. : Z         Type:       Image Display =          Options for All Output File Types          Output File:       /mnt/hgfs/VHShare         Output Hode:       New =         Window:       Main (entire) =                                                                                                    |
| <ul> <li>② 右(YY…b年)のウインドウの<br/>「Function」から「Output」、「Display」<br/>を選択する。</li> <li>/mnt/hgfs/VMShare<br/>をファイル名の前に挿入すること。</li> </ul>                           | Output Setup      X         Output Source                                                                                                    |
| <ul> <li>② 右(YY…b年)のウインドウの<br/>「Function」から「Output」、「Display」<br/>を選択する。</li> <li>/mnt/hgfs/VMShare<br/>をファイル名の前に挿入すること。</li> </ul>                           | Output Setup       - • ×         Output Source                                                                                                    |
| <ul> <li>② 右(YY…b年)のウインドウの<br/>「Function」から「Output」、「Display」<br/>を選択する。</li> <li>/mnt/hgfs/VMShare<br/>をファイル名の前に挿入すること。</li> </ul>                           | Output Setup      X         Output Source                                                                                                    |
| <ul> <li>② 右(YY…b年)のウインドウの<br/>「Function」から「Output」、「Display」<br/>を選択する。</li> <li>/mnt/hgfs/VMShare<br/>をファイル名の前に挿入すること。</li> </ul>                           | Output Setup      X         Output Source                                                                                                    |
| <ul> <li>② 右(YY…b年)のウインドウの<br/>「Function」から「Output」、「Display」<br/>を選択する。</li> <li>/mnt/hgfs/VMShare<br/>をファイル名の前に挿入すること。</li> </ul>                           | Output Setup       □ ×         Output Source         ◇ Band No. ◇ Window No. : 2         Type:       Image Display = ◇ Raw ◇ GeoPhys         Options for All Output File Types         Output File:       /nnt/hgfs/VHShare         Output Hode:       New =         Window:       Main (entire) =         Start col:       1         End col:       1000         Region:       Start row:       1         End row:       1000                                                                                                    |
| <ul> <li>② 右(YY…b年)のウインドウの<br/>「Function」から「Output」、「Display」<br/>を選択する。</li> <li>/mnt/hgfs/VMShare<br/>をファイル名の前に挿入すること。</li> </ul>                           | Output Setup      X         Output Source                                                                                                    |
| <ul> <li>② 右(YY…b年)のウインドウの<br/>「Function」から「Output」、「Display」<br/>を選択する。</li> <li>/mnt/hgfs/VMShare<br/>をファイル名の前に挿入すること。</li> </ul>                           | Output Setup      X         Output Source                                                                                                    |
| <ul> <li>② 右(YY…b年)のウインドウの<br/>「Function」から「Output」、「Display」<br/>を選択する。</li> <li>/mnt/hgfs/VMShare<br/>をファイル名の前に挿入すること。</li> <li>カラーバーを「ON」とすること。</li> </ul> | Output Setup      X         Output Source                                                                                                    |
| <ul> <li>② 右(YY…b年)のウインドウの<br/>「Function」から「Output」、「Display」<br/>を選択する。</li> <li>/mnt/hgfs/VMShare<br/>をファイル名の前に挿入すること。</li> <li>カラーバーを「ON」とすること。</li> </ul> | Output Setup      X         Output Source $\checkmark$ Band No. $\land$ Window No. : [2]         Type:       Image Display $\checkmark$ Raw $\land$ GenPhys         Options for All Output File Types         Output Hode:       New         Uindow:       Main (entire)         Start col:       [1]       End col:       [1000]         Region:       Start row:       [1]       End row:       [1000]         Color Bar: $\checkmark$ Off $\diamondsuit$ On       color Bar Background: $\diamond$ Dark $\checkmark$ Light       Image Title:       [1]                                                                                                    |
| <ul> <li>② 右(YY…b年)のウインドウの<br/>「Function」から「Output」、「Display」<br/>を選択する。</li> <li>/mnt/hgfs/VMShare<br/>をファイル名の前に挿入すること。</li> <li>カラーバーを「ON」とすること。</li> </ul> | Output Setup      X         Output Source         & Band No.        & Window No. : ]         Type:       Image Display =       <> Rau        SeePhys         Options for All Output File Types         Output Hode:       Meu =         Window:       Hain (entire) =         Start col:       [1       End col:       [1000]         Region:       Start row:       [1       End row:       [1000]         Color Bar:       > Off <> On       Color Bar Background:        > Dark        > Light         Image Title:       [       [       [       [       [                                                                                                    |
| <ul> <li>② 右(YY…b年)のウインドウの<br/>「Function」から「Output」、「Display」<br/>を選択する。</li> <li>/mnt/hgfs/VMShare<br/>をファイル名の前に挿入すること。</li> <li>カラーバーを「ON」とすること。</li> </ul> | Output Setup      < x                                                                                                    |
| <ul> <li>② 右(YY…b年)のウインドウの<br/>「Function」から「Output」、「Display」<br/>を選択する。</li> <li>/mnt/hgfs/VMShare<br/>をファイル名の前に挿入すること。</li> <li>カラーバーを「ON」とすること。</li> </ul> | Output Setup          Output Source                                                                                                    |
| <ul> <li>② 右(YY…b年)のウインドウの<br/>「Function」から「Output」、「Display」<br/>を選択する。</li> <li>/mnt/hgfs/VMShare<br/>をファイル名の前に挿入すること。</li> <li>カラーバーを「ON」とすること。</li> </ul> | Output Setup          Output Source         \$       Band No. \$       Uindow No. : [2]         Type:       Image Display =       \$       Reau \$       GeoPhys         Options for All Output File Types         Output Hode:       New =         Uindow:       Hain (entire) =         Start col:       [1]       End col:       [1000]         Region:       Start row:       [1]       End row:       [1000]         Color Bar:       \$       Off \$       On         color Bar:       \$       Off \$       On         color Bar Background:       \$       Dark \$       Light         Image Subtitle:       [       [       [         Image Footnote:       [       [       [         File Type:       PNG       Output Foreat:       BYTE       = |
| <ul> <li>② 右(YY…b年)のウインドウの<br/>「Function」から「Output」、「Display」<br/>を選択する。</li> <li>/mnt/hgfs/VMShare<br/>をファイル名の前に挿入すること。</li> <li>カラーバーを「ON」とすること。</li> </ul> | Output Setup          Output Source         > Band No.        > Uindow No. : ]         Type:       Image Display       > Rou          Options for All Output File Types         Output Hode:       New         Uindow:       Main (entire)         Start col:       ]1       End col:       [1000         Region:       Start col:       [1       End row:       [1000         Color Bar:       > Off        On       color Bar Background:        > Dark        Light         Image Title:       [                                                                                                    |

- 8. 注意
  - (1) チェックポイント
    - ① カラーバーが表示されていること。
    - ② YY…a 年と YY…b 年の配置を間違っていないこと。
    - ③ 画像の縦横比を変更していないこと。
  - (2) D:¥TEMP¥VMShare に二つの画像があることを確認してから、CentOS の「システム」から「シャッ トダウン」を選択し、さらに、次の選択しから「シャットダウン」を選択する。

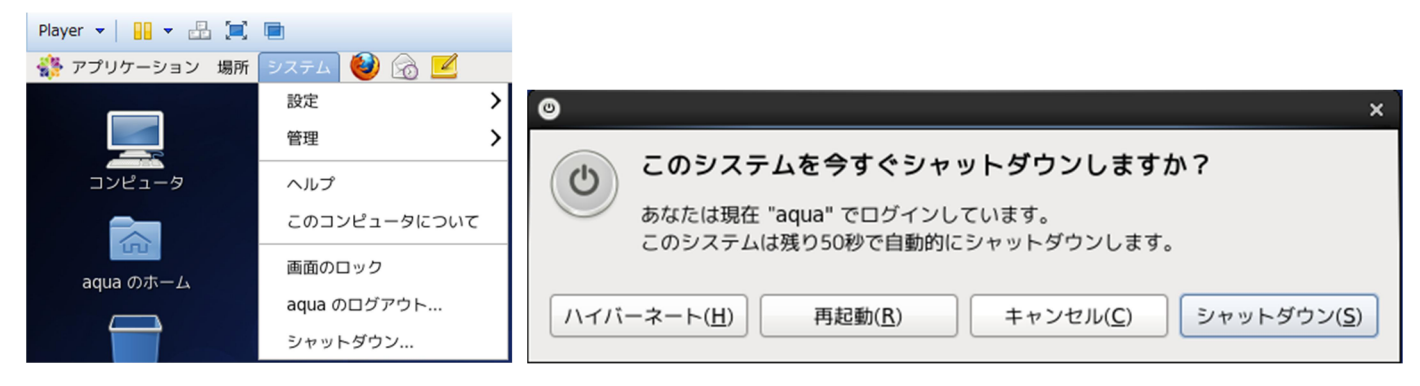

9. 主題図の作成

パワーポイントを利用し、PNG 画像を貼り付け、次のように主題図を作成する。VMwarePlayer の CentOS で作成した画像は、D:¥TEMP¥VMShare にあるので、PowerPoint の「挿入」「図」を利用して画像を挿入する。

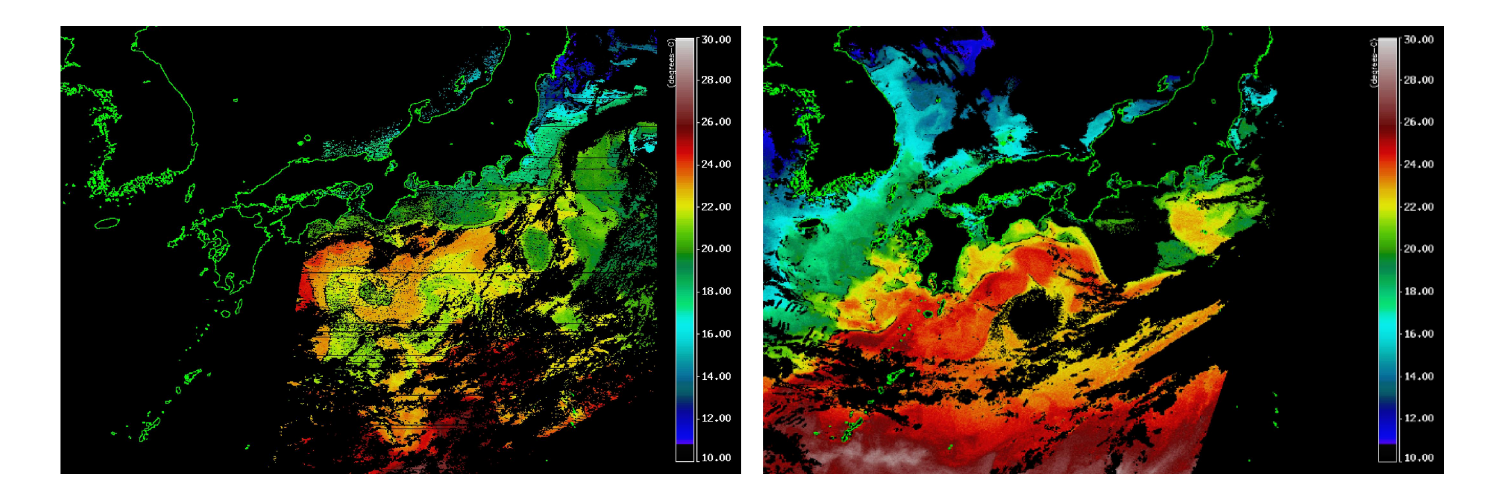

図1 YYYY1年MM月DD日HH:MMJST MODIS海表面温度

図2 YYYY2年MM月DD日HH:MMJST MODIS 海表面温度

黒潮の流れに注目すると、YYYY1年MM月(図1)に、黒潮が紀伊半島沖合から\_\_\_\_し、房総半島へ近づくように流れていた。東海沖には、冷水塊があった。これに対して、YYYY2年MM月(図2)に、黒潮が紀伊半島沖合から\_\_\_\_\_方向へ流れ、大きく蛇行してから、伊豆半島へ近づくように流れ、さらに、房総半島沖へと流れている。東海沖には、YYYY1年よりさらに大きな冷水塊が観測された。YYYY1年の黒潮本流は\_\_\_\_\_℃以下であるのに対し、YYYY2年の黒潮本流は\_\_\_\_\_℃以上と強い勢力であることが伺える。

学籍番号

氏名